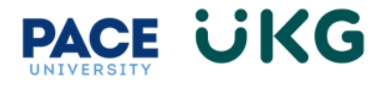

## **Payment Action for Stipend Payment:**

This training document is intended to provide instruction on how to submit a Payment Action for stipends:

- 1. Login to UKG by accessing the UKG Ready Link located under the staff tab in Portal. 2. From your home dashboard, click on the HR Action Forms icon and select "HR Actions." Time HR Actions **HR** Actions .e Employee Self Service 3. Go to Payment Action (Stipend) and click on Start in the far right. **HR** Actions ← HR Actions Available Submitted Open End Position Assignment Use this HR Action to end the position of an empl New Position Request (FT Faculty, Student, Grad Submit this request for new position creation of a Payment Action (Salary and Rate) Change in salary, promotion (for Full-Time or Part Payment Action (Stipend) 🖸 Start Issue one-time or series of payments.
- 4. Search for the employee the action is for in the **Choose Employee** field (use the magnify glass/paper icon to pull up a list to search from). Then click **Continue**.

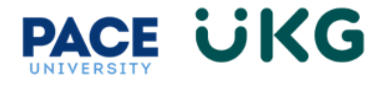

| Payment Action (St          | ipend) ×        |
|-----------------------------|-----------------|
| Choose Employee *           | ⊗ Eq.           |
| Effective From * 12/07/2023 |                 |
|                             | Cancel Continue |

**VERY IMPORTANT**: The Effective From date does not pertain to the date the payment goes into effect. It is a system date related to when the HR Action is created.

5. Provide the reason for the stipend payment.

| Please provide<br>reason for this<br>stipend<br>payment: | This is a stipend payment request TEST. |
|----------------------------------------------------------|-----------------------------------------|

- 6. Click the **Continue** button to move forward.
- 7. To setup a stipend payment, an earning needs to be added to the employee record. To add this, click on the **+Add** button in the upper right.

|           | CE (               | jKG        |          |       |         |     |     |     |          |
|-----------|--------------------|------------|----------|-------|---------|-----|-----|-----|----------|
| Earnings  |                    |            |          |       |         |     |     |     | <b>A</b> |
| All Scheo | duled 🔻            |            |          |       |         |     |     | 2   | + Add    |
| Seq.      | Earning            | Begin Date | End Date | Calcs | Last PR | MTD | QTD | YTD | Actions  |
| i         | No Data to Display |            |          |       |         |     |     |     |          |

8. Select the Earning code from the dropdown menu and the Earning popup box will appear:

|    | Add Scheduled Earning                   |   | X      |
|----|-----------------------------------------|---|--------|
| s  | Earning *                               | • |        |
| ç  | 2nd Med Part B Reimb<br>Addl Assignment | Î | Cancel |
| s, | Admin Stipend                           |   |        |

- 9. The following fields are REQUIRED to complete the request:
  - a. **Begin Date** when the stipend payment period should begin (this should fall on the start of the pay period).
  - b. End Date- when the stipend payment period ends (this should be the last date of the pay period)
  - c. **Amount** that should be paid out each pay period. For example, if the total stipend is \$400 and it will be paid out over a series of 4 pay periods, the amount should be listed as \$100.
  - d. **Frequency** how many times the stipend should be paid out within that time period. Select the "Every Pay" option. It will pay the Amount specified during the listed period of time (the Begin and End Date provided). If it's a one time payment, please adjust the Begin and End Date for one pay period.
  - e. **Cost Centers** search for the position number if associated to a position OR search for your index and select the stipend type ie. Admin Stipend. The Cost Center provides the full General Ledger code to post the information back to Banner Finance.
  - f. **Division/Org** search for your index or org that the payment will be paid out of.
  - g. **Position Budgets** search for the position number if associated to a position OR search for your index and select the stipend type ie. Admin Stipend. This field tells the system whether the position is operating, endowment or grant funded.
  - h. Account Override (GL)- search for the account that the payment will be paid out of.

\*\*\*See next page screen shots\*\*\*

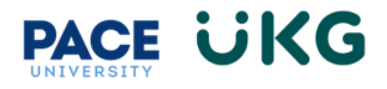

## Add Scheduled Earning

| Admin Stipend                   | •   |                                   |
|---------------------------------|-----|-----------------------------------|
| Scheduled Earning               |     |                                   |
| Begin Date*                     |     | End Date                          |
| 12/16/2023                      |     | 01/31/2024                        |
| Annual Max \$                   |     | Annualized Target Compensation \$ |
|                                 |     |                                   |
| Pay Statement Types To Apply To |     |                                   |
| All Pay Statement Types         | 🛛 🖏 |                                   |
|                                 | _   |                                   |
| Settings: Employee              |     |                                   |
| Amount Type *                   |     | Amount*                           |
| Flat \$ Amount                  | •   | 2,000.00                          |
|                                 |     |                                   |
| Minimum                         |     |                                   |
| N/A                             | •   |                                   |
| Maximum                         |     |                                   |
| N/A                             | •   |                                   |
|                                 |     |                                   |
| Frequency*                      |     |                                   |
| Every Scheduled Pay             | •   | Block Last (3rd or 5th)           |
|                                 |     |                                   |
| Cost Center Defaults            |     |                                   |

Х

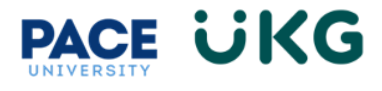

| ( | Cost Center Defaults                              |                                                |     |
|---|---------------------------------------------------|------------------------------------------------|-----|
|   | Cost Centers                                      | School (N/A if does not apply)                 |     |
|   | New York City/President's Area/Human Resource 💌   |                                                | ▼   |
|   | Division/Org                                      | Position Budgets                               |     |
|   | Human Resources/XHR011-Talent Acquisition (H      | Operating/Talent Acquisition/Admin Stipend HR( | •   |
| 1 | Activities                                        | Tax Location                                   |     |
| [ | <b></b>                                           |                                                | •   |
|   | Account Override (GL)                             | Position Management                            |     |
|   | E00010 - Full Time Faculty Salaries/E10002 - FT F |                                                | ▼   |
| J | Jobs (HR)                                         |                                                |     |
|   | <b></b>                                           |                                                |     |
| _ |                                                   |                                                |     |
|   |                                                   | Cancel                                         | ave |

- 10. Click **Save** once finished.
- 11. Click Continue to move on. **PLEAE NOTE**, the last section is for Compensation Use ONLY. Please click the **Submit** button to submit your request into workflow.
- 12. To view the status of your request, click on the **Submitted** tab on the **HR Actions** page and refer to the Workflow State column.

| ← HR Actions       Available     Open     Submitted       All Statuses ▼     This rear ▼     All employees ▼ |            |                |           |                |       |         |  |  |  |
|----------------------------------------------------------------------------------------------------|------------|----------------|-----------|----------------|-------|---------|--|--|--|
| □ ∨ Employee                                                                                                 | Created On | Effective Date | Status    | Workflow State | Notes | Actions |  |  |  |
| Payment Action (Stipend) (1)                                                                                 |            |                |           |                |       |         |  |  |  |
| Nina Test2                                                                                                   | 12/07/2023 | 12/07/2023     | Submitted | Created        |       |         |  |  |  |

As your action moves through the workflow it will show a message for each approver who has approved it. Once it has completed workflow it will show with a **Completed** status:

| ✓ Payment Action (Stipend) (2) |            |            |           |                     |  |
|--------------------------------|------------|------------|-----------|---------------------|--|
| RR Rudolph Reindeer            | 12/04/2023 | 12/04/2023 | Submitted | Approved by Dean/VP |  |
| CM Coco Melon                  | 12/04/2023 | 12/04/2023 | Completed | Completed           |  |

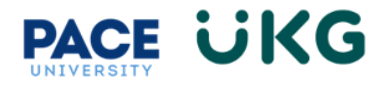

## Payment Action Workflow:

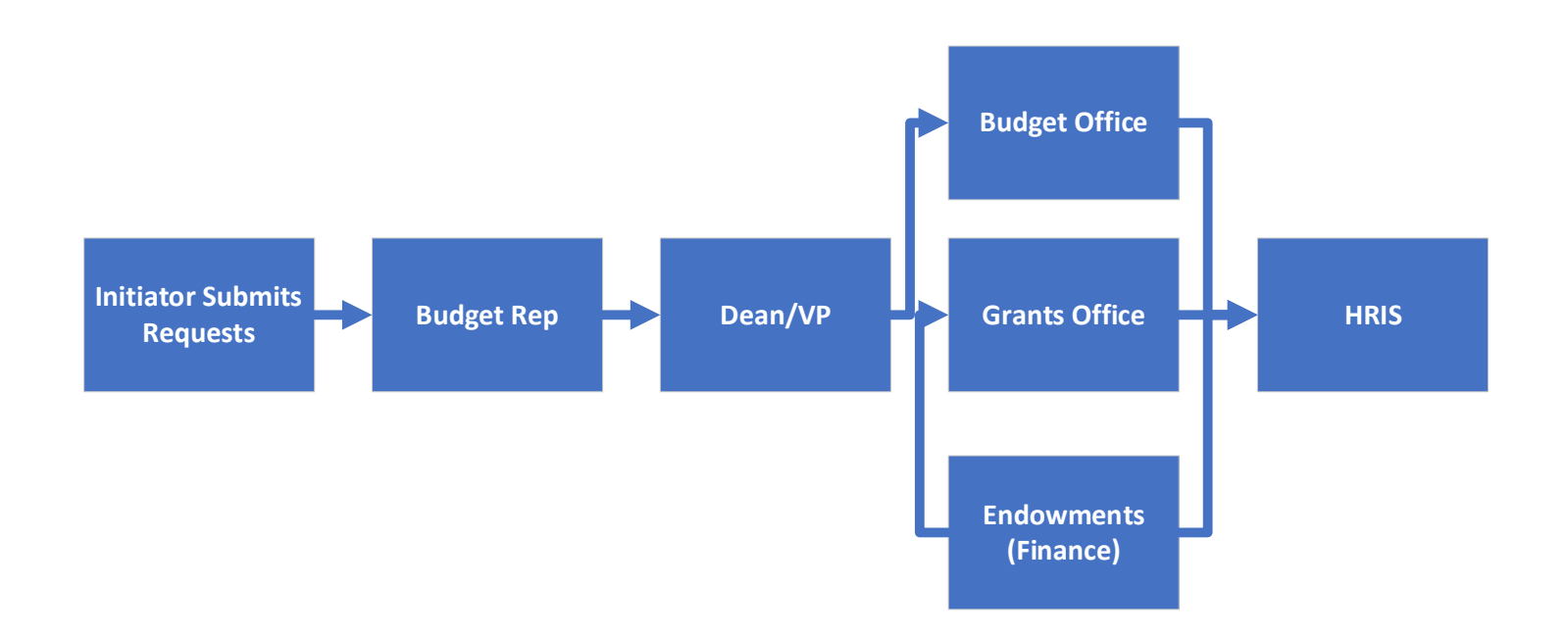